# **Photoshop Elements 6 Training**

**Photoshop Elements Quick Reference Card** 

**Custom** Guide Learn Demand o n

Share this Photoshop Elements Cheat Sheet with others or post it on your Website!

## **Editor Workspace (Full Edit)**

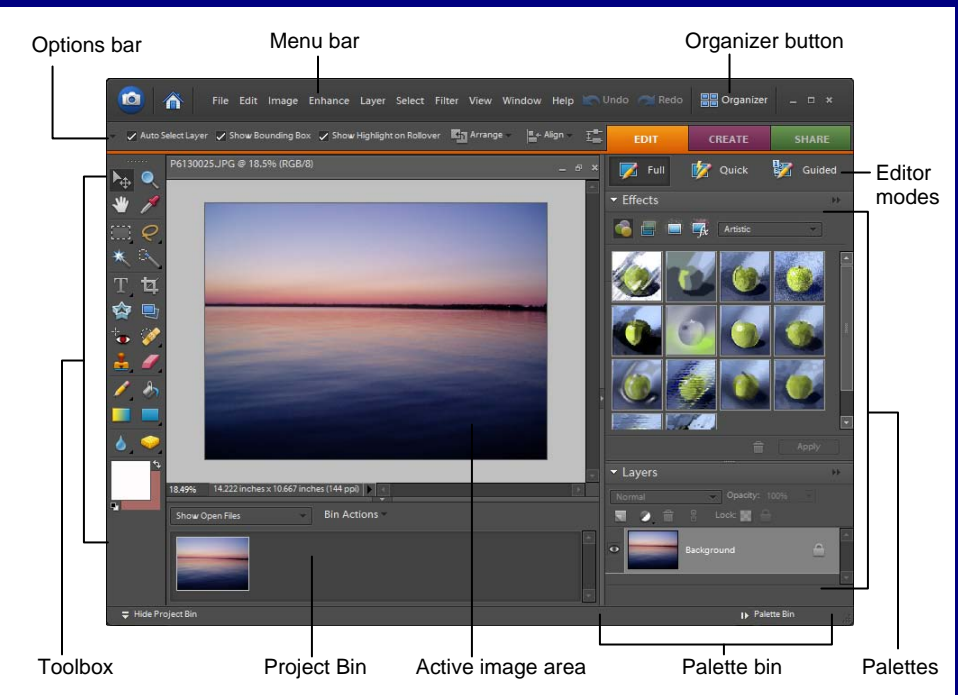

You can edit photos in one of three Editor modes: Guided Edit, Quick Fix, or Full Edit. Guided Edit helps you complete tasks if you are not sure how to achieve the task. Quick Fix enables you to make quick and easy fixes such as removing red eve, reducing shadows, or adjusting color. Full Edit (shown in the image above) gives you access to all tools, including many of those that professionals use.

- To Change Editor Modes in the Editor Workspace: Under the Fix tab, click the Editor mode button you wish to use.
- To Open the Editor Workspace: Select Edit on the Welcome Screen, or click the Editor button in the Organizer workspace.
- To Open a File: Select File  $\rightarrow$  Open from the menu or press <Ctrl> + <O>.
- To Print a File: Select File → Print from the menu or press <Ctrl> + <P>.

## Understanding Layers

- Layers let you add components to an image without changing the original image. You can adjust each layer's color and brightness, apply special effects, and reposition content.
- · Layers are like images painted on stacked, transparent sheets of glass. You can see through the transparent areas to the layers below.
- The bottommost layer in the Layers palette, the Background layer, is always locked. You cannot change its stacking order, blending mode, or opacity unless you convert it to a regular layer.
- To Create a New, Blank Layer: Select Layer  $\rightarrow$ • New  $\rightarrow$  Layer from the menu or press <Ctrl> + <Shift> + <N>, specify the desired options for the layer, and click OK.

ustom **G**uide

Learn on Demand

- To Save a File: Select File → Save from the menu or press <Ctrl> + <S>.
- To Save a File with a Different Name: Select File  $\rightarrow$  Save As from the menu, type a new name for the file, select a location and click OK.
- To Undo/Redo: Select Edit → Undo or Redo from the menu, or press <Ctrl> + <Z> or <Y>.
- To Get Help: Press the <F1> key.
- To Close a File: Select File  $\rightarrow$  Close from the menu or press <Ctrl> + <W>.

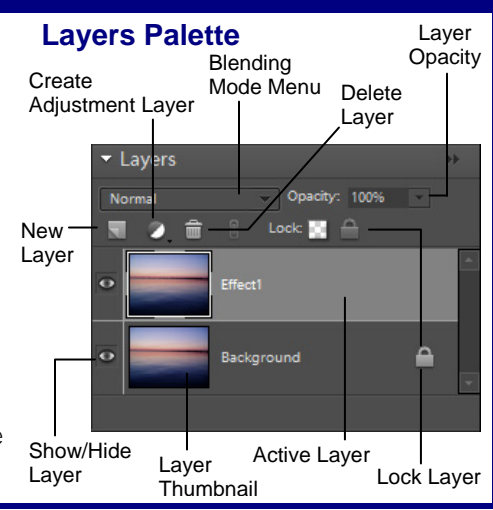

#### Toolbox

- The **Toolbox** appears on the left side of the screen in the Editor workspace. You can view information about a tool by positioning the pointer over it. • A small triangle at the lower right of a tool indicates a hidden tool. Hidden tools appear on the Options bar when you click a tool. Move (V): Move a Zoom (Z): View the selection. image close up or far away. Hand (H): Move around on the page. **Eyedropper (I)**: Copy a color from Rectangular one area to the Marquee (M): next. Select a rectangular pixel area. Lasso (L): Select a freeform pixel area. Magic Wand (W): Select pixels within Magic Selection Brush (A): Select a similar color pixels of similar range. color and texture. Type (T): Insert Crop (C): Remove text. parts of an image. 😰 Cookie Cutter (Q): Traighten (P): Crop a photo into a shape that you Straighten a choose. crooked image. Red Eye Removal 🐼 Spot Healing • Brush (J): Remove (Y): Remove red eye from images. spots and small imperfections. Clone Stamp (S): Copy areas of an Eraser (E): Erase image and apply pixels to the them elsewhere. background color Press <Alt> and layer. click to define the Paint Bucket (K): source area. Fill an object with Brush (B): Draw the foreground soft brush strokes. color. Gradient (G): Fill Rectangle (U): with a gradient of Draw a rectangle. foreground and Sponge (O): background colors. Decrease or Blur (R): Smooth ۵. increase pixel color. defined edges. \*Keystroke shortcuts are shown in parentheses Switch background Foreground color and foreground colors Set default colors Background color **Palette Basics** • To View a Palette: Click Window on the menu bar and select the palette you want to view.
- To View Palette Options: Click the More button on • the palette's title bar.
- To Move a Palette: Click and drag the palette out of the Palette Bin by its title bar.

Photoshop Elements Quick Reference © 2008 CustomGuide www.customguide.com | Phone 888.903.2432

**Customizable Computer Training** ✓ Courseware

✓ Online Learning ✓ Skills Assessments

### **Basic Editing Techniques**

- Automatically Adjust Color and Lighting: Select Enhance → Auto Smart Fix from the menu or press <Alt> + <Ctrl> + <M>.
- Remove Red Eye: Click the Red Eye Removal Tool button in the Toolbox and click and drag around the red eye you want to fix.
- Rotate a Photo: Select Image → Rotate from the menu and select a rotation.
- Crop a Photo: Click the Crop button in the Toolbox or select Image → Crop from the menu. Click and drag on the image with the Crop tool, release the mouse button when you're finished, and click Yes or No to accept/discard.
- Fix Flaws: Click the Spot Healing Brush button on the Toolbox and specify the appropriate options on the Options bar. Click and/or drag across the imperfection in the photo.
- Add Text: Click the Type button in the Toolbox and click and drag where you
  want to insert text. Specify options on the Options bar and then type your text.
- Change Color: To change the color of something in the photo, select the area you want to change, choose the foreground color, and click the Paint Bucket Tool in the Toolbox and click the selected area.

#### **Photo Creations**

You can use your images to make **photo creations** in Photoshop Elements 6. Many of these creations can be printed on your home printer, while others will need to be ordered through online services. Photo creations are different from creations made in previous versions of Photoshop Elements. To make a photo creation, click the **Create** tab on the Shortcuts bar and select one of the following from the menu:

- Photo Book: Apply a variety of layouts and designs to your images.
- Photo Calendar: Create fun calendars using your photos.
- Photo Collage: Create large picture creations, such as scrapbooks, photo collages or unique photo prints.
- Online Gallery: The Photo Gallery wizard helps you create galleries of photographs that you can upload to the Web.
- Slide Show: Share photos by creating a slide show of them. You can even add music, text, clip art and voice narration to a slide show.

**Effects Palette** 

The Effects Palette appears by default whenever you open Photoshop Elements 6 in Full Edit Mode. Use the Effects Palette to add a wide variety of graphic effects to your images.

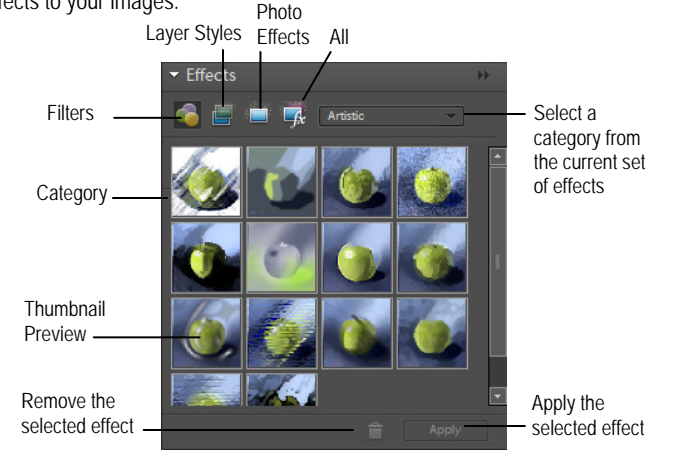

- Kodak Photo Greeting Card: Use Kodak templates to create a photo greeting card, and have the photo printed and sent to you from Kodak.
- Greeting Card: Create a greeting card using your images.
- CD/DVD Jacket: Create jackets (covers) for a CD or DVD case.
- CD/DVD Label: Create adhesive disc labels for a CD or DVD.
- Flipbook: Create a stop-motion video of your photos by creating a flipbook.
- Photo Stamps: Create your own postage using your photos.

## Organizer Workspace

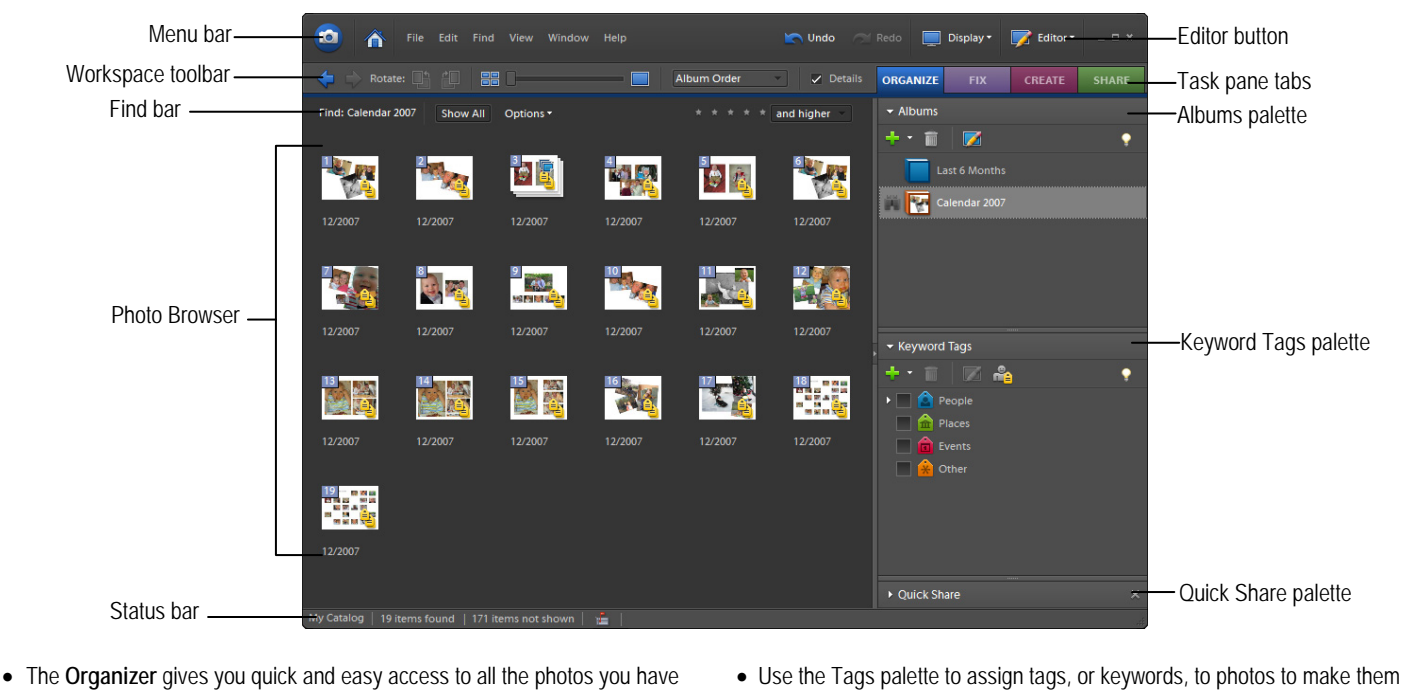

- imported. Find, organize and share your photos and media files and fix common photographic problems, such as red eye, in the Fix tab.
- To Open the Organizer: Select Organize on the Welcome Screen, or click the Organizer button in the Editor workspace.
- To Tag a Photo: In the Photo Browser, select the photo you want to tag and
- To Tag a Photo: In the Photo Browser, select the photo you want to tag and drag it onto the appropriate tag in the Tags palette. Or, right-click the photo, select Attach Tag from the shortcut menu, and select a tag.

Custom Guide Customizable Computer Training Learn on Demand ✓ Courseware ✓ Online Learning ✓ Skills Assessments